## Download and Install – Windows

- 1. Go to the Zoom software download page
- 2. From the "Download Center" page, click the **Download** button title *Zoom Client for Meetings*
- 3. In the "Save As" dialog box, select the **Downloads** folder as the destination folder on your computer in which to save the installer file *ZoomInstaller*
- 4. Click the button Save
- Once you have downloaded the *ZoomInstaller* file, double-click on the installer file in Windows Explorer to start the installation process
  *Note:* If the following "Open File" pop-up window displays, click *Run Note:* The install process will start, as shown by the progress bar below:

|   |            | · |
|---|------------|---|
| _ | Installing |   |
|   | 91%        |   |

6. Once completed, the page should look similar to the one below:

| Zoom Cloud Meetings |                |   | - | ×    |
|---------------------|----------------|---|---|------|
|                     | zoom           |   |   |      |
|                     |                |   |   |      |
|                     | Join a Meeting |   |   |      |
|                     | Sign In        | ) |   |      |
|                     |                |   |   |      |
|                     |                |   |   |      |
|                     |                |   |   | <br> |

under the

Download